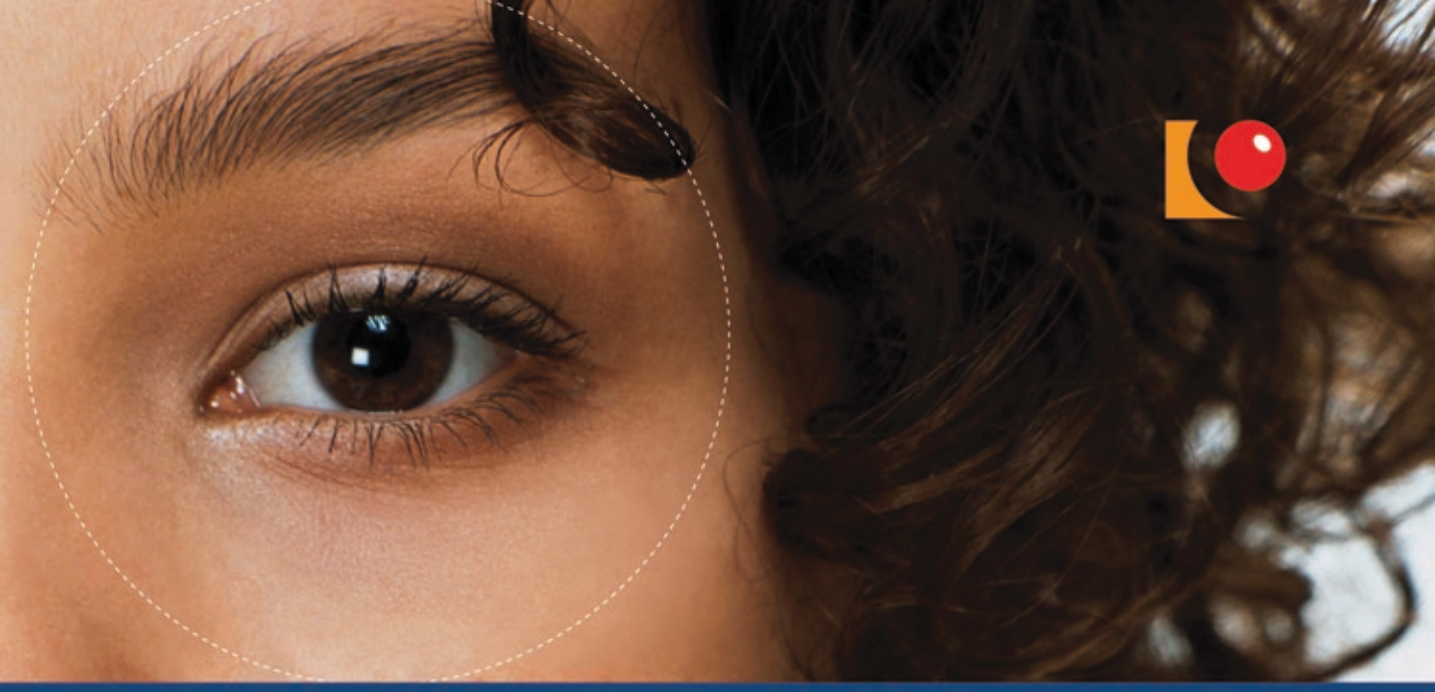

# Harry Peronius LÄR DIG ANVÄNDA DIN MAG OS X Lion

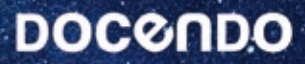

| 1. INTRODUKTION         | 5  |
|-------------------------|----|
| A. Mac-datorer          | 5  |
| B. iPad                 | 7  |
| C. iPhone               | 7  |
| D. iPod                 | 7  |
| E. Bildskärmar          | 8  |
| F. Mus                  | 9  |
| G. Styrplatta           | 10 |
| H. Tangentbord          | 11 |
| I. Lagringsenheter      | 12 |
| J. Datorkomponenter     | 14 |
| K. Portar och kontakter | 15 |
| L. Uppgradering         | 17 |
| 2. MJUKVARA             |    |
| A. Operativsystem       | 18 |
| B. Mac OS X             | 18 |
| C. iLife 11             | 19 |
|                         |    |

| D. Övriga program            |    |
|------------------------------|----|
| 3. INSTALLERA MAC OS X       |    |
| A. Installera övriga program | 22 |

#### DEL 1 GRUNDFUNKTIONER

| 4. FINDER                     |    |
|-------------------------------|----|
| A. Orientering i Finder       | 25 |
| B. Utseende                   |    |
| C. Överblick                  |    |
| D. Spotlight                  | 32 |
| 5. DOCK                       |    |
| 6. HELSKÄRMSVY                |    |
| A. Launchpad                  |    |
| B. Mission Control            |    |
| 7. HJÄLP                      |    |
| 8. ARBETA I FÖNSTER           |    |
| A. Fönster i helskärmsläge    | 45 |
| 9. MAPPAR OCH FILER           |    |
| A. Öppna filer                | 46 |
| B. Filer                      |    |
| C. Skapa mappar               |    |
| D. Papperskorgen              | 47 |
| E. Alias                      | 47 |
| 10 SYSTEMINSTÄLLNINGAR        | 40 |
| A Skrivhord och skärmsläckare | 50 |
| B Strömsnarare                |    |
| C Bildskärmar                 | 53 |
| D Mus                         |    |
| F Lind                        | +3 |
| F. Startobiokt                |    |
| C. Elora användaro            |    |
| H. Programuppdatering         |    |
|                               | 50 |
| II. IVANGSAVSLUIA             |    |
| 12. SKRIVA UT                 | 60 |

#### 13. PACKA OCH PACKA UPP ...... 62

| A. | Komprimering | med zip | och dmg | 62 |
|----|--------------|---------|---------|----|
| B. | Komprimering | med Sit |         | 64 |

#### DEL 2 ARBETA MED DATORER

| A. Lägga till ett kort 69   B. Inställningar 71   C. Grupper 72   15. ICAL 74   A. iCal-fönstret 74   B. Kalendrar 76   C. Aktiviteter 76   D. Påminnelse 78   E. Upprong aktivitet 70 |
|----------------------------------------------------------------------------------------------------|
| B. Inställningar 71   C. Grupper 72   15. ICAL 74   A. iCal-fönstret 74   B. Kalendrar 76   C. Aktiviteter 76   D. Påminnelse 78   E. Upsrang aktivitet 70                             |
| C. Grupper                                                                                                    |
| 15. ICAL   74     A. iCal-fönstret   74     B. Kalendrar   76     C. Aktiviteter   76     D. Påminnelse   78     E. Upsrang aktivitet   70                                             |
| A. iCal-fönstret                                                                                                    |
| B. Kalendrar                                                                                                    |
| C. Aktiviteter                                                                                                    |
| D. Påminnelse                                                                                                    |
| E Unpropa aktivitat 70                                                                                                    |
| с. орргера актитет                                                                                                    |
| F. Inställningar80                                                                                                    |
| 16. FÖRHANDSVISNING                                                                                                    |
| A. PDF-dokument81                                                                                                    |
| B. Bilder85                                                                                                    |
| 17. DASHBOARD                                                                                                    |
| A. Väderlek                                                                                                    |
| B. Omvandlare91                                                                                                    |
| C. Hämta fler widgetar92                                                                                                    |
| 18. DVD-SPELARE                                                                                                    |
| 19. ITUNES                                                                                                    |
| A. Importera låtar från en musik-cd                                                                                                    |
| B. Spela upp spår98                                                                                                    |
| C. Skapa spellistor100                                                                                                    |
| D. Ansluta iPod till datorn102                                                                                                    |
| E. Manuell överföring till iPod                                                                                                    |
| F. Automatisk överföring till iPod                                                                                                    |
| G. Poddradio106                                                                                                    |
| H. Internetradio111                                                                                                    |
| I. Köpa musik112                                                                                                    |
| J. Föra över köpta låtar till annan dator114                                                                                                    |
| K. Hitta dina låtar115                                                                                                    |
| L. Bränna egen musik-cd-skiva                                                                                                    |
| 20. TIME MACHINE 118                                                                                                    |
| A. Extern hårddisk118                                                                                                    |
| B. Inställningar i Time Machine                                                                                                    |
|                                                                                                    |
| C. Leta efter gamla filer121                                                                                                    |
| C. Leta efter gamla filer121<br>D. Återskapa filer123                                                                                                    |
| C. Leta efter gamla filer                                                                                                    |
| C. Leta efter gamla filer                                                                                                    |

## **—INNEHÅLL**

# INNEHÅLL-

BR ARD

(計劃)例(第一名)。

#### DEL 3 NÄTVERK OCH INTERNET

| 22. NÄTVERK                                                                                                    | 128                                                                       |
|----------------------------------------------------------------------------------------------------|---------------------------------------------------------------------------|
| A. Router                                                                                                    | 128                                                                       |
| B. Inställningar                                                                                                    | 128                                                                       |
| C. Delning                                                                                                    | 129                                                                       |
| D. Ansluta datorer till varandra                                                                                                    | 131                                                                       |
| 23. SAFARI                                                                                                    |                                                                           |
| A. Surfa med Safari                                                                                                    |                                                                           |
| B. Söka efter ord på en sida                                                                                                    | 134                                                                       |
| C. Bokmärken                                                                                                    | 135                                                                       |
| D RSS                                                                                                    | 138                                                                       |
| F Wehhklinn                                                                                                    | 140                                                                       |
| F Sökmotorer                                                                                                    | 141                                                                       |
|                                                                                                    |                                                                           |
|                                                                                                    |                                                                           |
| 24. MAIL                                                                                                    | 143                                                                       |
| 24. MAIL<br>A. E-postkonton                                                                                                    | <b>143</b><br>144                                                         |
| 24. MAIL<br>A. E-postkonton<br>B. Skicka e-brev                                                                                                    | <b>143</b><br>144<br>146                                                  |
| 24. MAIL<br>A. E-postkonton<br>B. Skicka e-brev<br>C. Anpassa verktygsfältet                                                                                                    | <b>143</b><br>144<br>146<br>149                                           |
| 24. MAIL   A. E-postkonton   B. Skicka e-brev   C. Anpassa verktygsfältet   D. Bifoga filer                                                                                                    | 143<br>144<br>146<br>149<br>150                                           |
| 24. MAIL   A. E-postkonton   B. Skicka e-brev   C. Anpassa verktygsfältet   D. Bifoga filer   E. Ta emot bifogade filer                                                                                            | 143<br>144<br>146<br>149<br>150<br>151                                    |
| 24. MAIL   A. E-postkonton   B. Skicka e-brev   C. Anpassa verktygsfältet   D. Bifoga filer   E. Ta emot bifogade filer   F. Signaturer                                                                            | <b>143</b><br>144<br>146<br>149<br>150<br>151<br>152                      |
| 24. MAIL   A. E-postkonton   B. Skicka e-brev   C. Anpassa verktygsfältet   D. Bifoga filer   E. Ta emot bifogade filer   F. Signaturer   G. Hämta, ordna och hitta e-brev                                         | <b>143</b><br>144<br>146<br>149<br>150<br>151<br>152<br>153               |
| 24. MAIL   A. E-postkonton   B. Skicka e-brev   C. Anpassa verktygsfältet   D. Bifoga filer   E. Ta emot bifogade filer   F. Signaturer   G. Hämta, ordna och hitta e-brev   H. Spara brev på servern              | 143<br>144<br>146<br>149<br>150<br>151<br>152<br>153<br>155               |
| 24. MAIL   A. E-postkonton   B. Skicka e-brev   C. Anpassa verktygsfältet   D. Bifoga filer   E. Ta emot bifogade filer   F. Signaturer   G. Hämta, ordna och hitta e-brev   H. Spara brev på servern   25. ICLOUD | 143<br>144<br>146<br>149<br>150<br>151<br>152<br>153<br>155<br>155        |
| 24. MAIL   A. E-postkonton   B. Skicka e-brev   C. Anpassa verktygsfältet   D. Bifoga filer   E. Ta emot bifogade filer   F. Signaturer   G. Hämta, ordna och hitta e-brev   H. Spara brev på servern   25. ICLOUD | 143<br>144<br>146<br>149<br>150<br>151<br>152<br>153<br>155<br>155<br>156 |

4

### 5. DOCK

Med fältet Dock kommer du snabbt åt program, mappar, dokument, webbadresser och papperskorgen. Längst ner på skärmen finns Dock, ett fält med symboler. Du kan lägga till, ta bort och ordna symbolerna efter eget tycke. I Dock finns från början två travar, Alla mina filer och Hämtade filer. Papperskorgen och Finder är de enda symboler som du inte kan ta bort eller flytta.

När du minimerar ett fönster, genom att klicka på den gula knappen uppe till vänster, flyttas fönstret till Dock. Klicka på symbolen i Dock för att visa den som ett fönster igen.

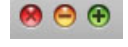

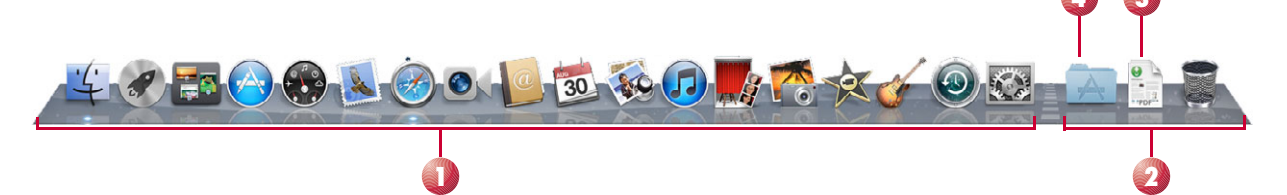

Till vänster om den streckade linjen visas symboler för program. En ljus punkt under en symbol indikerar att programmet är öppet.

Till höger visas mappar, dokument och papperskorgen. Mappar i Dock kan visas som en mapp eller en trave (stacks). En trave är ett objekt i Dock som ger dig snabb åtkomst till filerna på datorn.

3 Filer som du laddar ner med en webbläsare eller sparar från ett e-brev i Mail placeras automatiskt i traven **Hämtade filer** (Downloads). Mappen Hämtade filer är den förvalda mappen för de program och filer du hämtar från Internet. En trave kan vara ett antal dokument, en grupp program eller en uppsättning mappar. Du skapar en trave genom att dra och släppa en mapp på den högra sidan av den streckade linjen i Dock.

4 Här visas en genväg till mappen Program.

Du kan visa Dock över hela skärmen genom att hålla ner **Kommando**-tangenten och trycka en gång på **Tabb**. I fönstret visas symboler för alla öppna program. Fortsätt att hålla ner **Kommando**-tangenten och tryck på **Tabb** upprepade gånger för att växla mellan programmen.

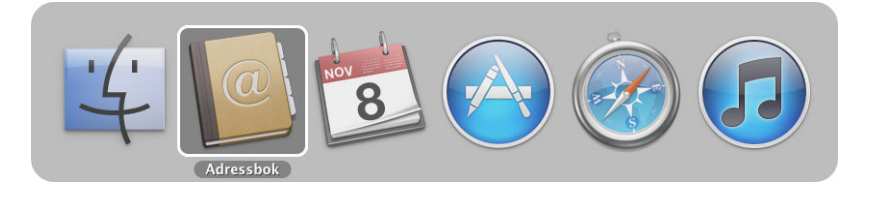

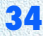

#### Använda Dock

- Klicka en gång på en symbol för att öppna eller aktivera den. På bilden visas en genväg till mappen Program.
- När du klickar på en trave visas dess innehåll antingen som en solfjäder, ett rutnät eller en lista. Du kan ställa in visningen av traven så att den visas på önskat sätt. Visningsläget kan också anpassas automatiskt beroende på antalet objekt. Håll ner Ctrl och klicka på traven och välj ett alternativ på menyn.
- Peka på en symbol (ej mapp) och håll musknappen nertryckt en stund så visas en meny eller håll ner Ctrl och klicka på symbolen. Menyerna skiljer sig något beroende på objektet. På menyn för program där flera fönster är öppna visas även namnet på det fönster som är aktivt. Klicka på åtgärden eller på ett dokumentnamn för att aktivera det.
- Via papperskorgens meny kan du tömma den eller öppna och visa innehållet.
- Öppna ett dokument i ett program som finns i Dock genom att dra och släppa dokumentsymbolen över programsymbolen. I detta exempel visas en tiff-fil som ska öppnas med programmet Förhandsvisning.

Du skapar en trave genom att dra och släppa en mapp på den högra sidan av den streckade linjen i Dock.

Håll Skift-tangenten nertryckt samtidigt som du klickar på den gula minimeringsknappen i ett fönster, eller då du klickar på en trave, då får du se en lite långsammare animation.

Snabbkommandot för att förminska ett fönster är Kommando+M. Observera att detta snabbkommando endast fungerar i vissa program.

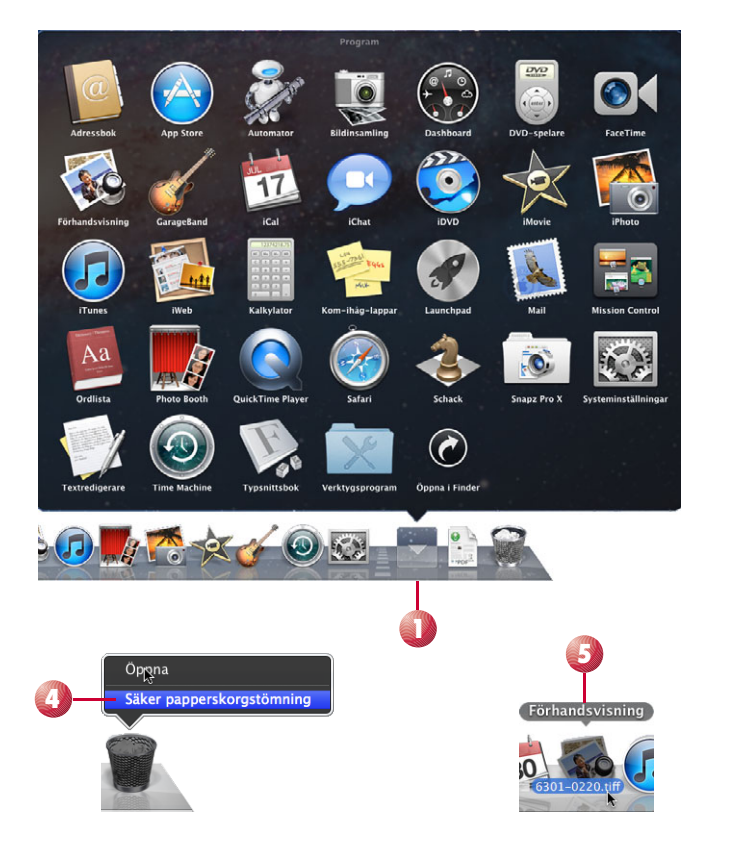

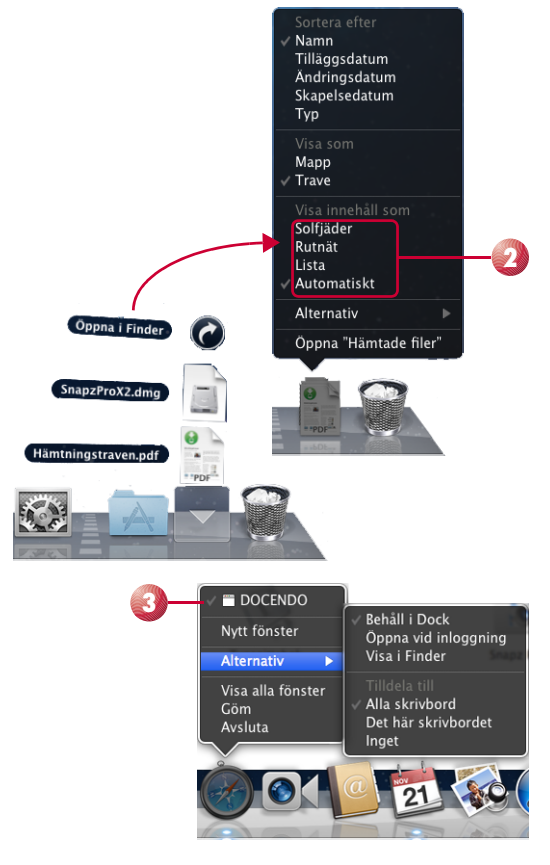

6 9 K W

Dra ut en symbol från Dock och släpp musknappen. Symbolen kommer bokstavligen att gå upp i rök med ett litet puffljud, en ganska kul animation. Prova, så får du se!

Om Dock är gömd, visar du den igen genom att föra muspekaren längst ner på skärmen.

Förstoringseffekten visar förstorade symboler då musen förs över Dock.

#### **Anpassa Dock**

Du bör anpassa Dock till dina behov, så att den endast innehåller de objekt som du har glädje och nytta av.

Börja med att ta bort symboler som du antagligen inte kommer att använda genom att dra bort dem från Dock.

- Lägg till nya symboler till Dock genom att dra symbolen av ett program, mapp eller dokument från ett Finder-fönster och släpp det i Dock. Programsymboler läggs in till vänster om den streckade linjen och allt annat till höger om linjen.
- 3 Lägg till en webbsideslänk genom att dra ikonen från vänster sida i adressfältet i Safari, och släpp den i Dock.
- Ändra inställningarna för Dock genom att Ctrl-klicka på den streckade linjen. På menyn som öppnas kan du bland annat aktivera den automatiska göm/visa-funktionen och förstoringseffekten.

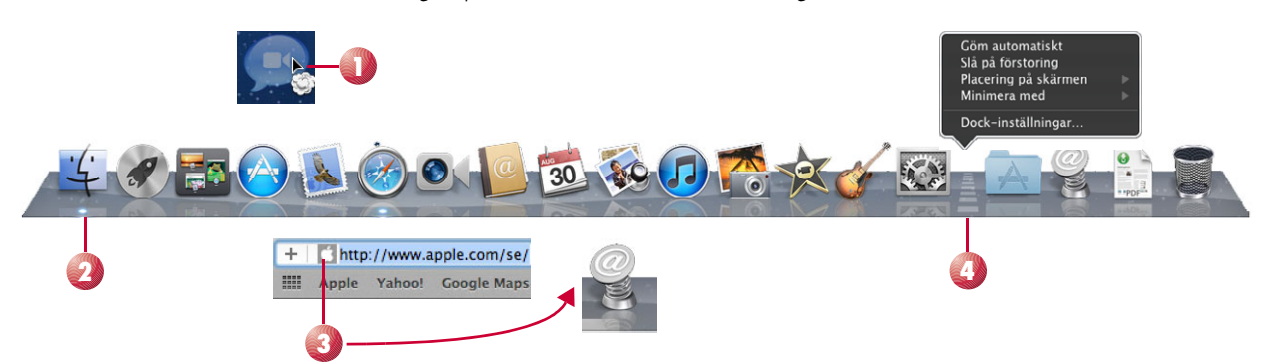

#### Jämförelse med Windows

Dock har likheter med Start-menyn och aktivitetsfältet i Windows. Båda fälten kan innehålla ikoner för att komma åt program och dokument. När ett fönster minimeras i Windows flyttas det till aktivitetsfältet, i Mac flyttas det till Dock.

# 6. HELSKÄRMSVY

### A. Launchpad

Launchpad ger dig en översikt av alla de program som finns i mappen Program. De program som du hämtar från App Store visas automatiskt i Launchpad. För att starta ett program klickar du på dess ikon. Du organiserar ikonerna genom att dra och släppa, de andra ikonerna flyttas åt sidan på samma sätt som till exempel i iPhone.

Öppna Launchpad genom att klicka på dess ikon i Dock. Om du har en bärbar dator eller en Magic Trackpad lägger du tre fingrar och tummen på plattan. Dra sedan fingrarna inåt. Du kan även öppna Launchpad genom att föra

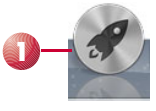

Tyvärr kan du inte använda gester på en Magic Mouse för att öppna Launchpad.

I helskärmsvyn kan du se alla dina nedladdade program

på skärmen samtidigt.

muspekaren till ett av bildskärmens hörn. För att använda denna funktion måste du först definiera **Aktiva hörn** (Hot Corners) i Systeminställningar. Läs mera under Mission Control avsnittet Inställningar, sid 41.

- Antalet sidor i Launchpad visas som punkter nedanför programikonerna. Den vita punkten representerar den aktiva sidan.
- 3 Du skapar nya sidor genom att dra en av ikonerna till den högra kanten av bildskärmen.

Du kan förflytta dig mellan de olika sidorna i Launchpad på tre olika sätt.

- Tryck på vänster- och höger pil-tangent.
- Svep på Magic Mouse med ett finger eller svep med två fingrar på styrplattan eller på en Magic Trackpad.

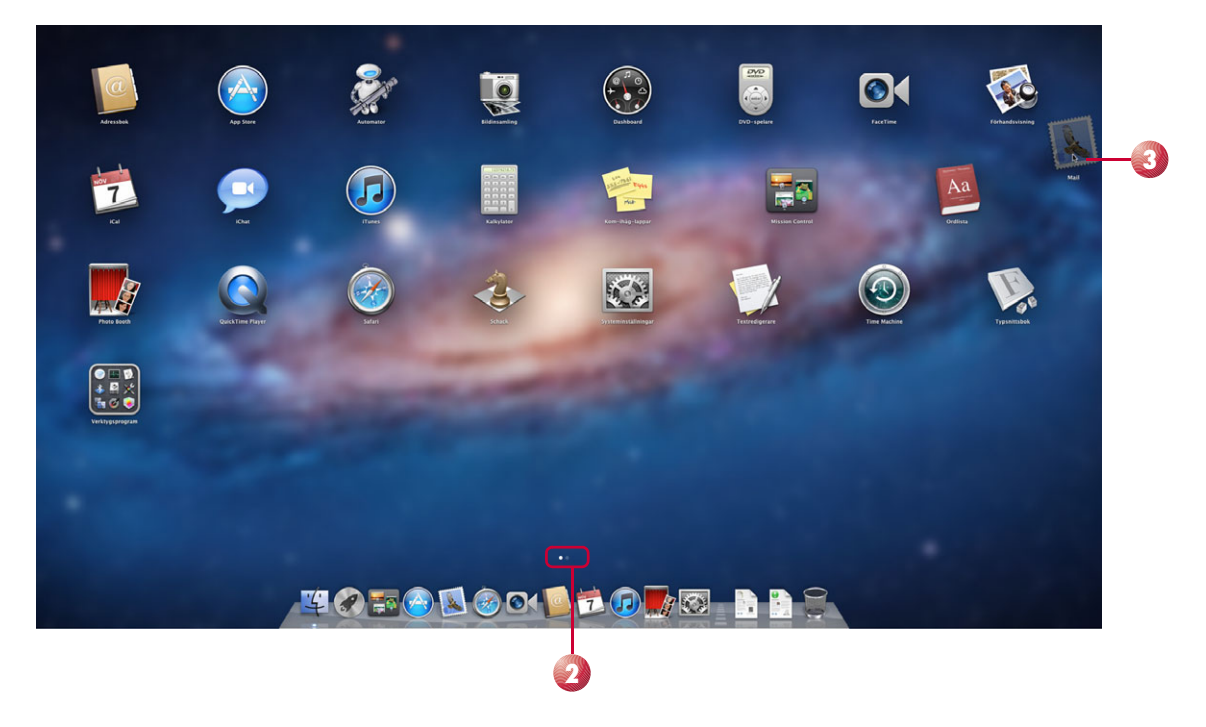

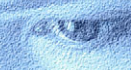

4 Du kan även skapa mappar för att gruppera program så att du lättare hittar dem. Dra och släpp en ikon över en annan ikon, då skapas en mapp med namnförslag automatiskt. Dess innehåll visas som ett fält nedanför mappikonen.

5 Om du vill döpa om mappen dubbelklickar du på dess namn och skriver ett nytt namn. Klicka var som helst utanför mappen för att stänga den.

**6** Du kan radera program som du *hämtat* från App Store (övriga program kan inte raderas). Håll musknappen nertryckt över en ikon så börjar alla ikoner vicka. Klicka på krysset som visas för att radera programmet. Krysset visas bara för de program som kan raderas.

#### 🕖 Klicka på **Radera** (Delete).

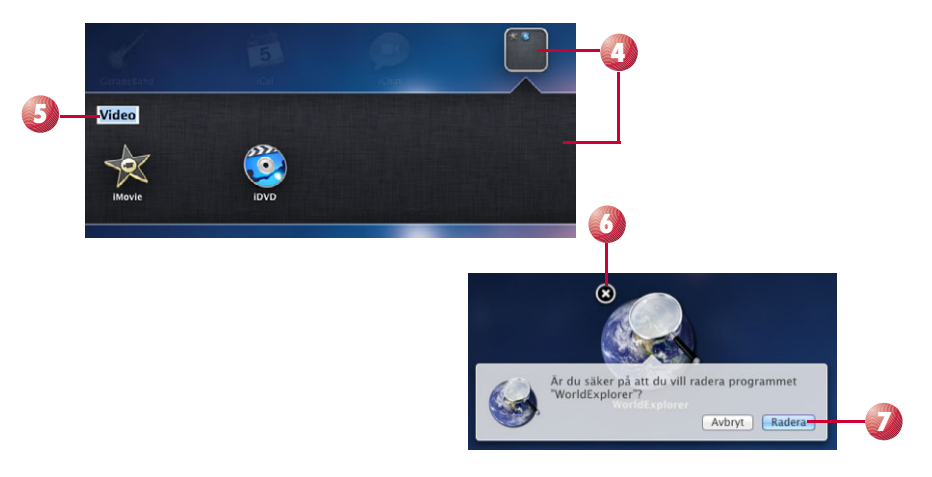

1. 1. W. W.

### **B.** Mission Control

När du har många öppna fönster på skrivbordet kan det vara svårt att hitta rätt fönster. Med hjälp av Mission Control får du en snabb översikt över alla öppna fönster i helskärmsvy. Skrivbordet och de program som körs visas som miniatyrbilder, program som du har gömt visas dock inte i Mission Control. Har du flera fönster öppna inom samma program grupperas de och visas tillsammans. Dashboard visas som ett eget miniatyrfönster högst upp till vänster i Mission Control.

Du kan öppna Mission Control på olika sätt:

- Tryck på tangenten för Mission Control på tangentbordet, eller tryck på **F9** (**fn+F9**).
- Klicka på symbolen Mission Control i Dock.

Al Same and Agen form Agen form Agen form Agen form Agen form Agen form Agen Agen form Agen form

För att växla till något av de startade programmen klickar du på miniatyrbilden av det. Det fönstret visas då överst på skrivbordet.

7.0

1

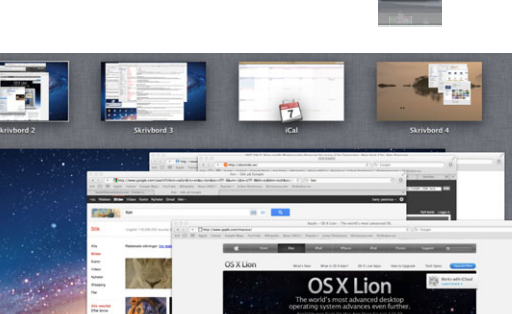

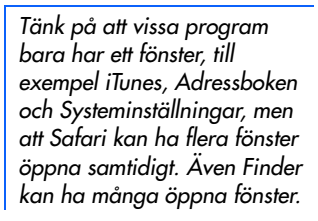

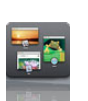

#### Lägga till nya skrivbord

Du som har många projekt på gång och samtidigt arbetar med flera program, kan ha stor nytta av Spaces. Med Spaces kan du organisera och komma åt olika delar av ditt skrivbord på ett effektivt sätt. Spaces går ut på att du delar skrivbordet i flera delar, så kallade Spaces-fönster, du kan ha mellan 2 och 16 fönster. I varje fönster kan du gruppera, och omgruppera, de fönster som du vill visa samtidigt.

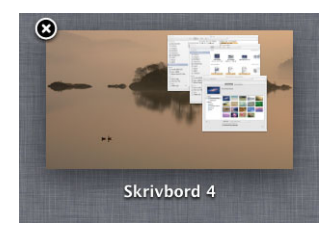

Med flera Skrivbord kan du organisera dina öppna fönster i olika Skrivbordsvyer. Varje Skrivbord kan ha en egen bakgrundsbild.

Du kan lägga till flera skrivbord på två sätt.

- Klicka på plus-knappen (+) för att skapa ett nytt tomt skrivbord.
- Du kan också dra och släppa ett fönster från Exposé-delen till plus-knappen, då skapas ett nytt skrivbord med det aktuella fönstret inkluderat.

När Mission Control är aktiverat klickar du på en av miniatyrbilderna, då flyttas du direkt till detta skrivbord. Ett annat sätt att navigera mellan skrivborden är att hålla ner **Ctrl**-tangenten och trycka på höger- eller vänster pil-tangent. Du kan även svepa vänster-höger med två fingrar på Magic Mouse eller svepa vänsterhöger med tre fingrar på en styrplatta eller en Magic Trackpad.

I standardläge kan du navigera mellan skrivborden på samma sätt som beskrivits ovan, men utan att se Spaces-delen.

Från Exposé-delen drar du ett fönster till ett skrivbord i Spaces-delen. Om du vill dra hela gruppen av fönster i ett program, till exempel Safari, drar du ikonen för det programmet till ett skrivbord i Spaces-delen.

#### Stänga skrivbord

De öppna fönster som finns på skrivbordet du stänger flyttas till det aktiva skrivbordet.

Stäng ett skrivbord genom att hålla muspekaren över en av miniatyrbilderna i Spaces-delen. Klicka på krysset som dyker upp efter en stund i det övre vänstra hörnet. Håll **Alt**-tangenten nertryckt för att visa krysset direkt.

Nästa steg är att definiera i vilket Spaces-fönster varje program ska visas. Tryck och håll ner en programsymbol i Dock. Klicka på **Alternativ** (Options) och välj **Det här skrivbordet** eller **Inget** (This Desktop, None) om du vill att programmet bara ska öppnas i aktuellt Spaces-fönster, välj **Alla** 

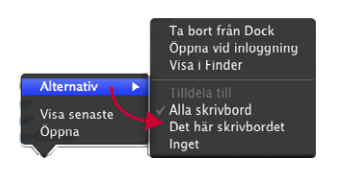

skrivbord (All Desktops) om programmet ska visas i alla Spaces-fönster.

Observera att du inte kan stänga Dashboard eller Skrivbord 1.

#### Inställningar

Det är värt att ta en titt på de inställningar du kan göra för att anpassa Mission Control efter dina behov.

Klicka på Äpple-menyn och välj Systeminställningar (Apple, System Preferences) och klicka på panelen Mission Control. Inställningarna är delade i tre kategorier.

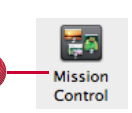

Observera att program som du gömt (Kommando+H), inte heller syns när du aktiverar Mission Control.

2 Högst upp kan du göra några allmänna inställningar.

I den nedre delen kan du ställa in hur du genom att endast trycka på en eller två tangenter kan aktivera Mission Control, visa alla fönster i det aktiva programmet, visa endast skrivbordet och visa endast Dashboard.

Du kan även välja att använda den högra musknappen, här kallad Sekundär musknapp, för att aktivera dessa fyra funktioner.

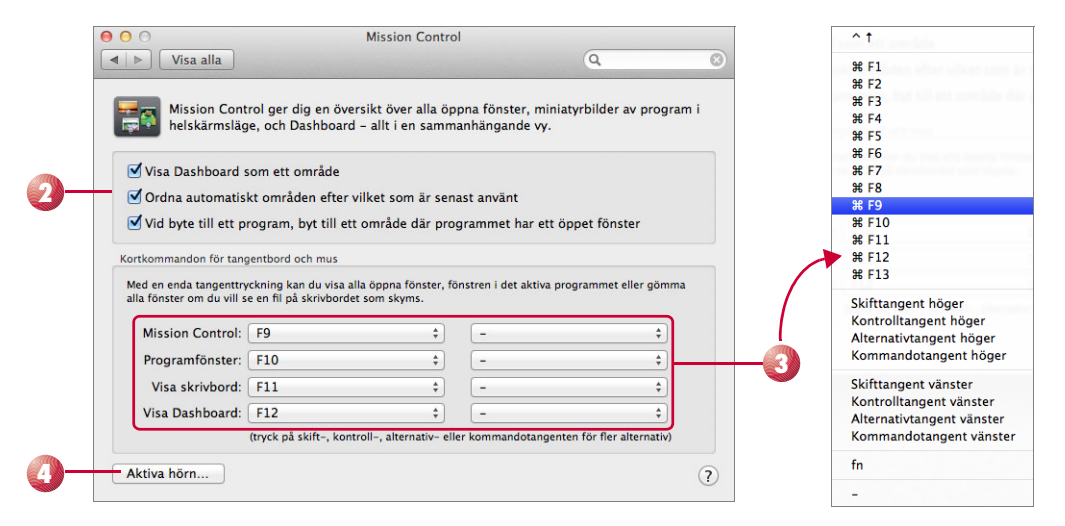

#### Aktiva hörn

4 Klicka på knappen Aktiva hörn (Hot Corners).

Öppna någon av popup-menyerna för att aktivera någon av de åtta funktionerna genom att föra muspekaren till något av bildskärmens hörn.

När du ställt in ett aktivt hörn kan du visa resultatet genom att dra musen till det hörnet på skärmen.

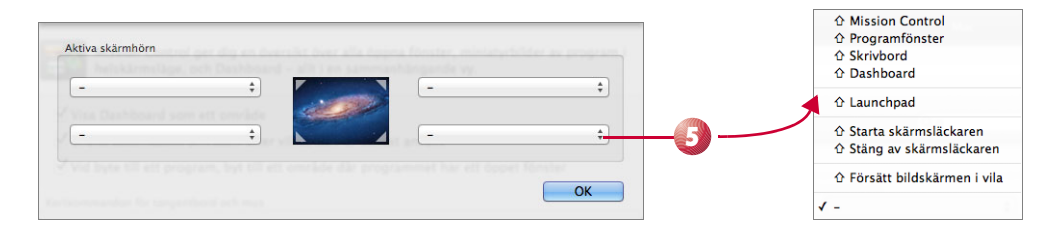

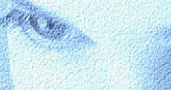